## PRZYGOTOWANIE DRUKARKI ZAMÓWIEŃ ELZ-S200M USB/WIFI

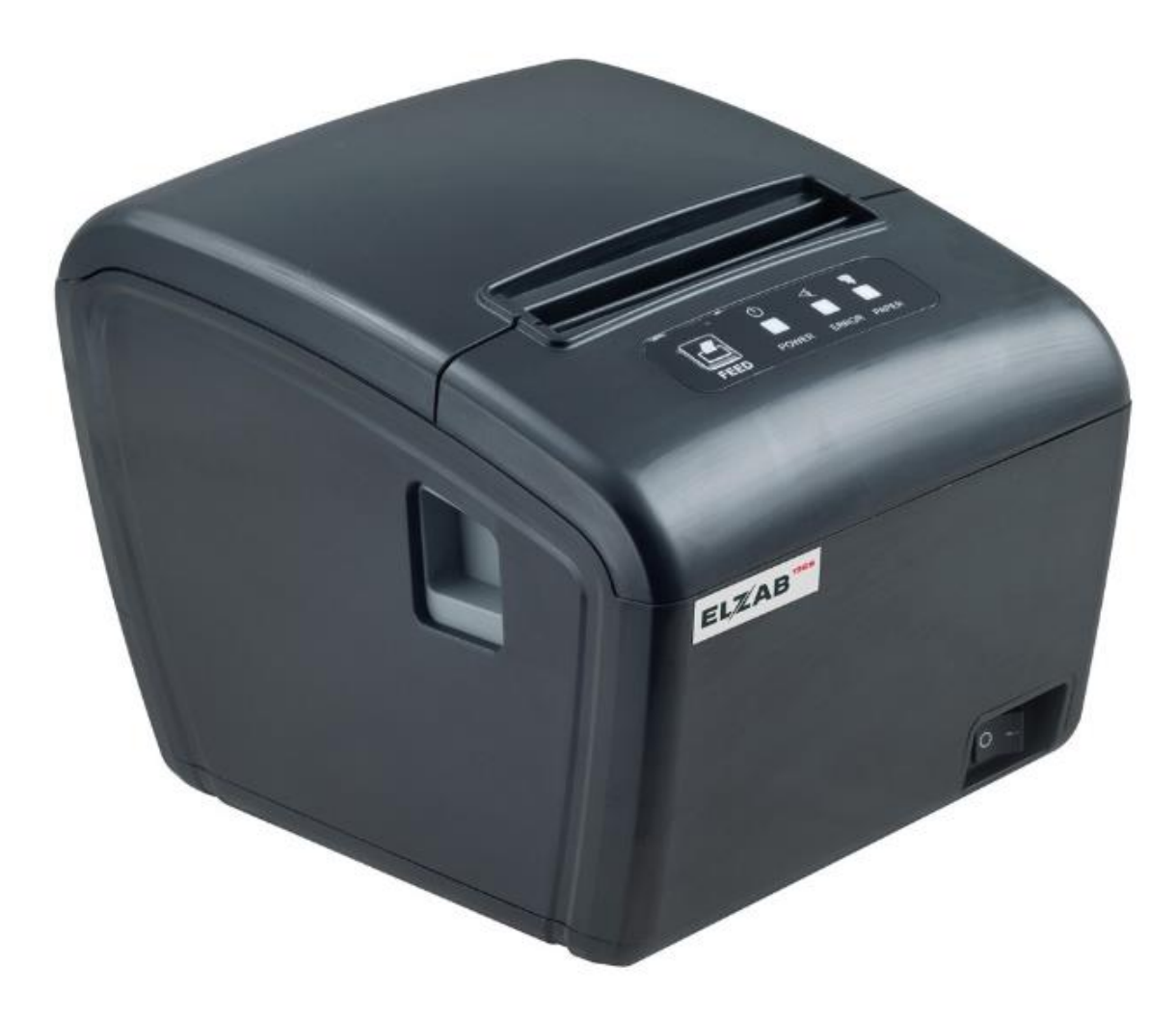

Przed przystąpieniem do instalacji i konfiguracji ELZ-S200M USB/WIFI należy uruchomić na PC program **POS Printer Test** który znajduje się na płycie CD dołączonej do drukarki lub pobrać ze strony: https://www.elzab.com.pl/download/program/tools.zip

| 🔆 Ulubione          | Nazwa                  | Data modyfikacji | Тур                | Rozmiar  |
|---------------------|------------------------|------------------|--------------------|----------|
| ineDrive 🍊          | 📕 Bmp_Led              | 2020-10-02 13:34 | Folder plików      |          |
| 🔚 Ostatnie miejsca  | 🌗 Logo_Sample          | 2020-10-02 13:34 | Folder plików      |          |
| 🗼 Pobrane           | 🌗 myTitle              | 2020-10-02 13:34 | Folder plików      |          |
| 📃 Pulpit            | Text_Sample            | 2020-10-02 13:34 | Folder plików      |          |
|                     | 🚳 EnCodeQr.dll         | 2020-01-03 08:43 | Rozszerzenie aplik | 157 KB   |
| 🥽 Biblioteki        | 📌 POS Printer Test.exe | 2020-05-14 08:29 | Aplikacja          | 2 238 KB |
| Dokumenty           | Printer.ini            | 2020-06-30 03:18 | Ustawienia konfig  | 1 KB     |
| 🎝 Muzyka            | 📋 temp.txt             | 2020-06-30 03:17 | Plik TXT           | 1 KB     |
| 📔 Obrazy            | 🛃 TempQr.bmp           | 2020-06-30 03:17 | Obraz — mapa bit   | 6 KB     |
| 😸 Wideo             |                        |                  |                    |          |
| _                   |                        |                  |                    |          |
| p Komputer          |                        |                  |                    |          |
| 🏭 Dysk lokalny (C:) |                        |                  |                    |          |
| 👝 Dysk lokalny (D:) |                        |                  |                    |          |

Po uruchomieniu programu przystępujemy do konfiguracji połączenia Wifi w drukarce przechodząc do zakładki **Advanced**.

| Port Select   Printer Type     LPT   COM   USB   NET   POS-58   POS-76   POS-80     LPT Settings   COM Settings                                                                                                    | POS Printer test V3.2                                            | * * * * * * * * * *              | real Property lies       |                    | <b>X</b>                                                                                                    |
|----------------------------------------------------------------------------------------------------|------------------------------------------------------------------|----------------------------------|--------------------------|--------------------|----------------------------------------------------------------------------------------------------|
| LPT Settings   COM Settings     LPT1   COM1   9600   RTS     NET Set   Local IP:   10   0   1   4     Refresh   Auto Set Ip     Printer IP:   192   168   43   201   Connect   Ping     New IP:   192   168   43   201   Connect   Ping     New ID:   0   0   0   0   New ID   (Set last four ID)     Content   NO.   Rep:   1   2   3   Print     Velcome to use the impact and thermal printer manufactured by professional POS receipt printer company!   Print   Cut Paper     Open cash drawer   Traditional   Driver Print     Advanced   P 2 0 S   POS printer test tool V3.2   2020-10-02 13.37.46     P 0 S   Printer, open the success!   Detection to a USB printer, open the success!   Detects!                                                          | Port Select<br>© LPT © COM                                       | ● USB                            | Printer Type<br>© POS-58 | © POS-76           | POS-80                                                                                                    |
| Local IP:   10   0   1   4   Refresh   Auto Set Ip     Printer IP:   192   168   43   201   Connect   Ping     New IP:   192   168   43   201   Set New IP   NetMonitor     New ID:   0   0   0   0   New ID   (Set last four ID)     Content   NO.   Rep:   1   *   HEX   Clear   AutoSend   Cyc   500 ms   CutPaper     1   2   3   Print   Print   Open cash drawer   Traditional     Welcome to use the impact and thermal printer manufactured by professional POS receipt printer company!   Cut Paper   Open cash drawer     Traditional   Driver Print   Advanced   P x 简体     P 0 S   Printer test tool V3.2   2020-10-02 13.37.46     Power by Lee (C) 2020   Detection to a USB printer, open the success!   Detection to a USB printer, open the success! | LPT Settings CO                                                  | M Settings<br>OM1 - 9600         | ▼ RT                     | S 🔻                |                                                                                                    |
| Printer IP:   192 . 168 . 43 . 201   Connect   Ping     New IP:   192 . 168 . 43 . 201   Set New IP   NetMonitor     New ID:   0 . 0 . 0 . 0   New ID   (Set last four ID)     Content   NO.   Rep:   1   HEX   Clear   AutoSend   Cyc   500 ms   CutPaper     1   2   3   Print   Print   Cut Paper   Open cash drawer     Velcome to use the impact and thermal printer manufactured by professional POS   Print   Cut Paper     Open cash drawer   Traditional   Driver Print     Advanced   P x @ K   P x @ K   Power by Lee (C) 2020     Detection to a USB printer, open the success!   Detection to a USB printer, open the success!   Detection to a USB printer, open the success!                                                                           | Local IP: 10                                                     | 0.0.1.4                          | Refresh                  | Auto Set Ip        |                                                                                                    |
| New IP:   192.168.43.201   Set New IP   NetMonitor     New ID:   0.0.0.0   New ID   (Set last four ID)     Content   NO. Rep:   1   HEX   Clear   AutoSend   Cyc   500 ms   CutPaper     Velcome to use the impact and thermal printer manufactured by professional POS   Print   Print     Cut Paper   Open cash drawe   Traditional   Driver Print     Advanced   中文简体   Power by Lee (C) 2020     Detection to a USB printer, open the success!   Detection to a USB printer, open the success!   Clear                                                                                                    | Printer IP: 19                                                   | 2 . 168 . 43 . 201               | Connect                  | Ping               |                                                                                                    |
| New ID:   0 . 0 . 0 . 0   New ID   (Set last four ID)     Content   NO. Rep:   1   Print     1   2   3   Print     Welcome to use the impact and thermal printer manufactured by professional POS receipt printer company!   Print     Cut Paper   Open cash drawe     Traditional   Driver Print     Advanced   中文简体     P 0 S   POS printer test tool V3.2     Detection to a USB printer, open the success!   Detection to a USB printer, open the success!                                                                                                    | New IP: 19                                                       | 2 . 168 . 43 . 201               | Set New IP               | NetMonitor         |                                                                                                    |
| Content   NO. Rep:   1   1   1   2   3     Welcome to use the impact and thermal printer manufactured by professional POS receipt printer company!   Print   Cut Paper     Open cash drawer   Traditional   Driver Print     Advanced   Print   Advanced     P 0 S   POS printer test tool V3.2   2020-10-02 13:37:46     Power by Lee (C) 2020   Detection to a USB printer, open the success!   Diver Print                                                                                                    | New ID: 0                                                        | . 0 . 0 . 0                      | New ID                   | (Set last four ID) | )                                                                                                    |
| Detection to a USB printer, open the success!                                                                                                    | 1 2 3   Welcome to use the imp<br>receipt printer company!   P 0 | act and thermal printer manufact | ctured by profession     | nal POS            | Print<br>Cut Paper<br>Open cash drawer<br>Traditional<br>Driver Print<br>Advanced<br>中文简体<br>20-10-02 13:37:46<br>er by Lee (C) 2020 |
|                                                                                                    | Detection to a USB print                                         | er, open the success!            |                          | 1.0%6              | , by Lee (0) 2020                                                                                                    |

Następnie należy wybrać Set Net.

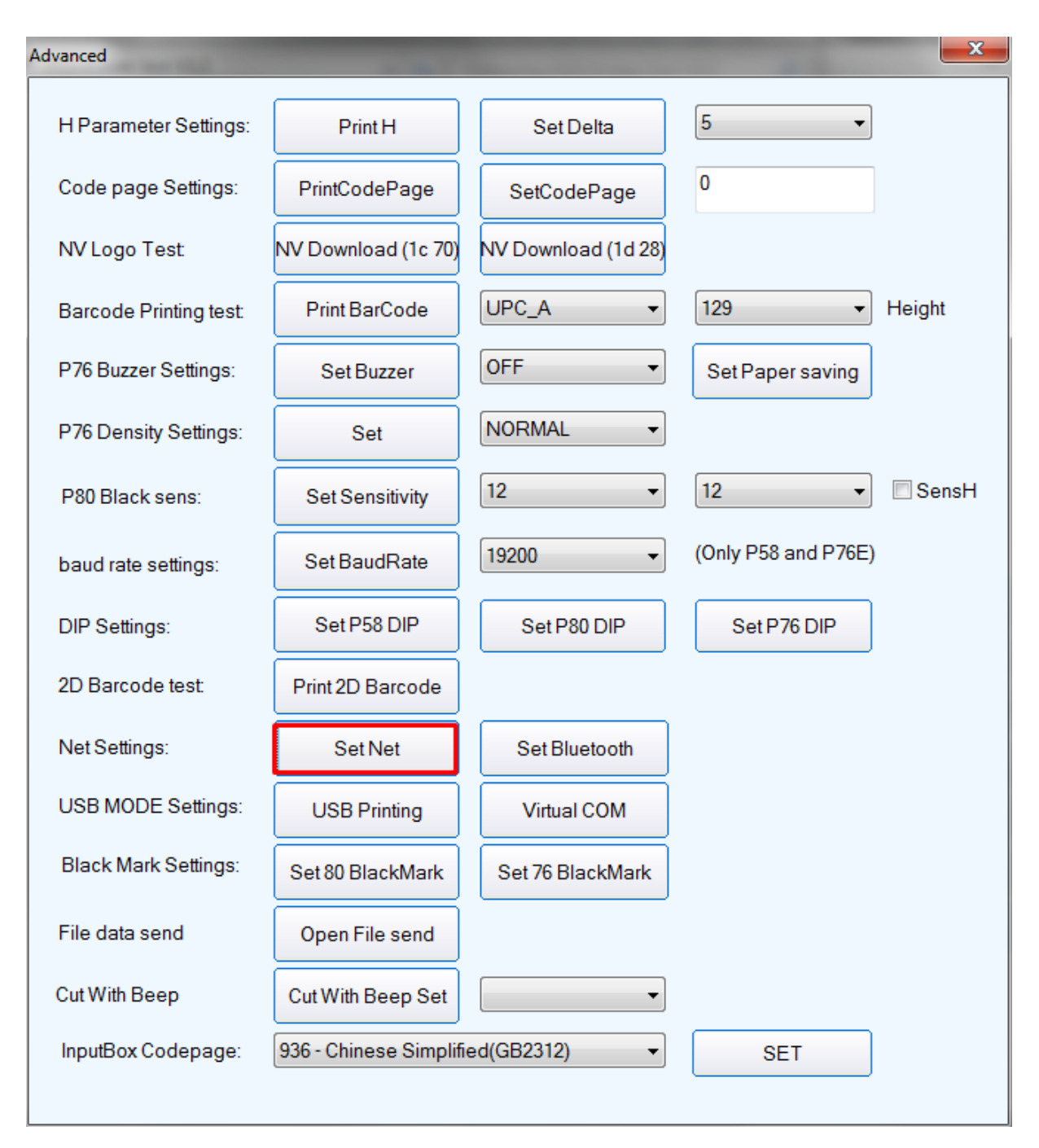

W kolejnym oknie ustawiamy niezbędne parametry do połączenia z routerem.

Ustawiamy: 1. statyczny adres IP, maskę i bramę (adresacja zgodna z ustawieniami routera). 2. Identyfikator SSID i hasło. Po poprawnym ustawieniu parametrów zatwierdzamy 3. **Set All** 

| Net Settings                                      | Postadifuge Seture 1                                                                                                    | <b></b>   |
|---------------------------------------------------|----------------------------------------------------------------------------------------------------|-----------|
| Net Settings<br>IP Address:<br>NetMask<br>GateWay | 1   192   . 168   . 123   . 100   SetIPAddr     255   . 255   . 255   . 0   SetNetMask     192   . 168   . 123   . 1   SetGateWay |           |
|                                                   | Set above contents                                                                                                    | P 0 S     |
| WIFI Settings<br>SSID:<br>WIFI Key<br>Key Type    | Printer001<br>Printer001<br>WPA2_AES_PSK                                                                                          | 3 Set All |
|                                                   | Return                                                                                                    |           |
| WIFI CMD:                                         | CMD Set                                                                                                    |           |

Po ustawieniu komunikacji Wifi i po poprawnym wykonaniu testu wydruku należy dodatkowo ustawić odpowiednią stronę kodową w drukarce.

Należy w zakładce **Advanced** w sekcji **Code page Settings** wpisać stronę kodową nr **18** i zatwierdzić **SetCodePage**. W celu sprawdzenia poprawności drukowanych znaków należy wykonać test **PrintCodePage**.

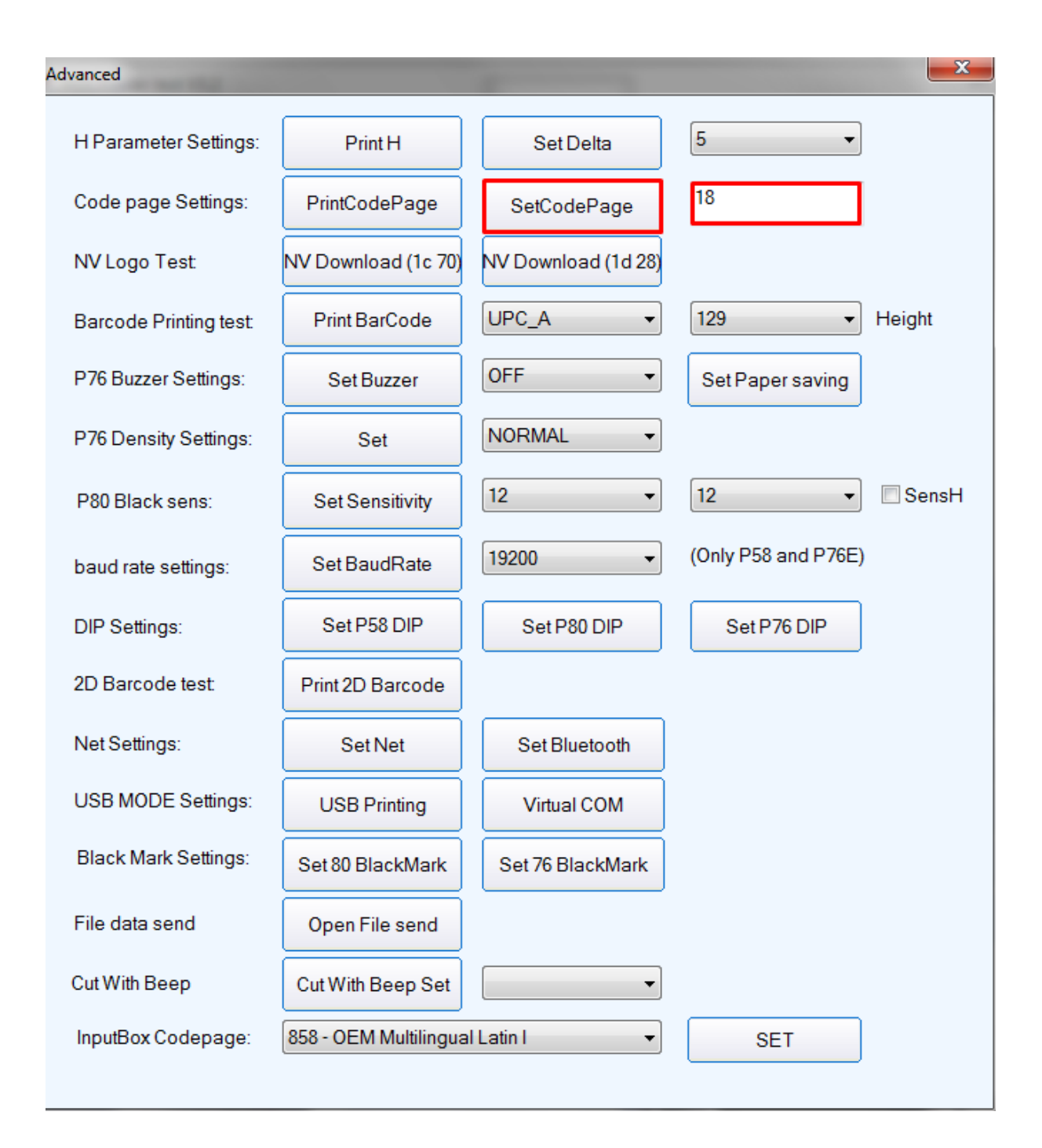